1. Say you want to see the "BasicArotIDProfile". First pull down and select "---None ---" as shown in the following 2 screens shots.

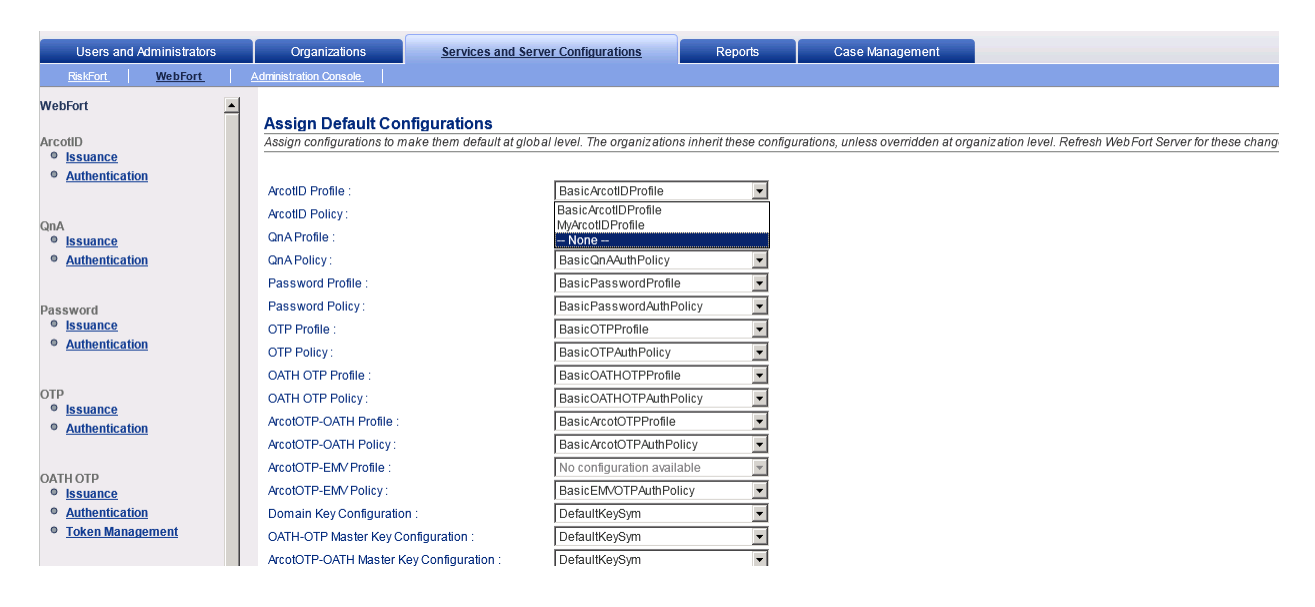

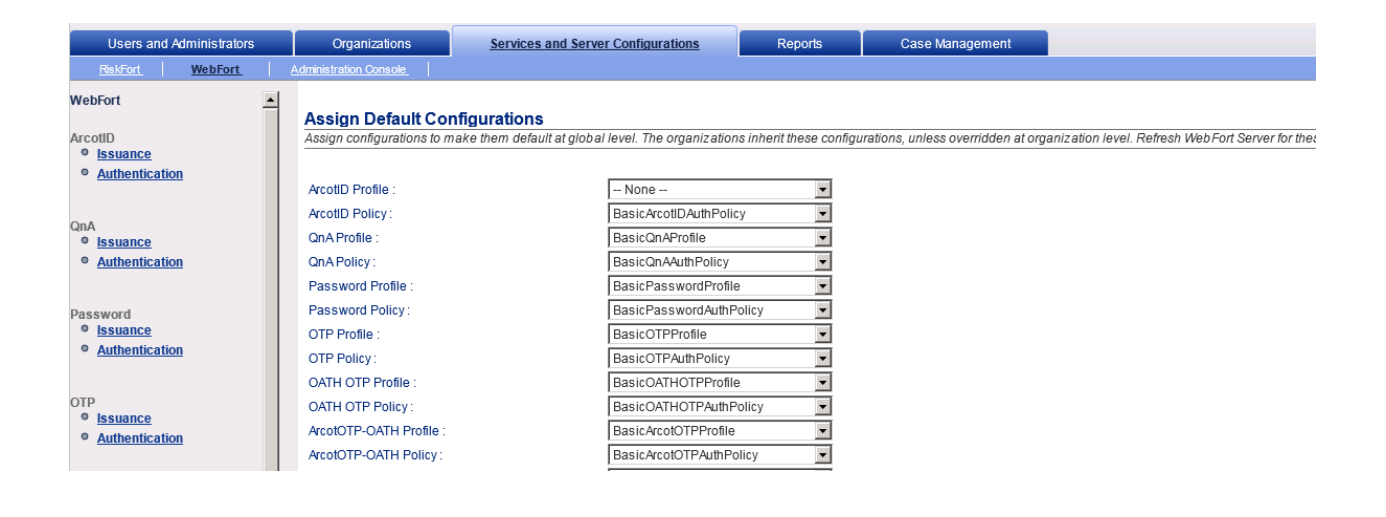

2. Then pull down and select "BasicArotIDProfile" after selecing "--- None ---" as in next screen shots and the BasicArotIDProfile details are shown in rendering to right as shown below.

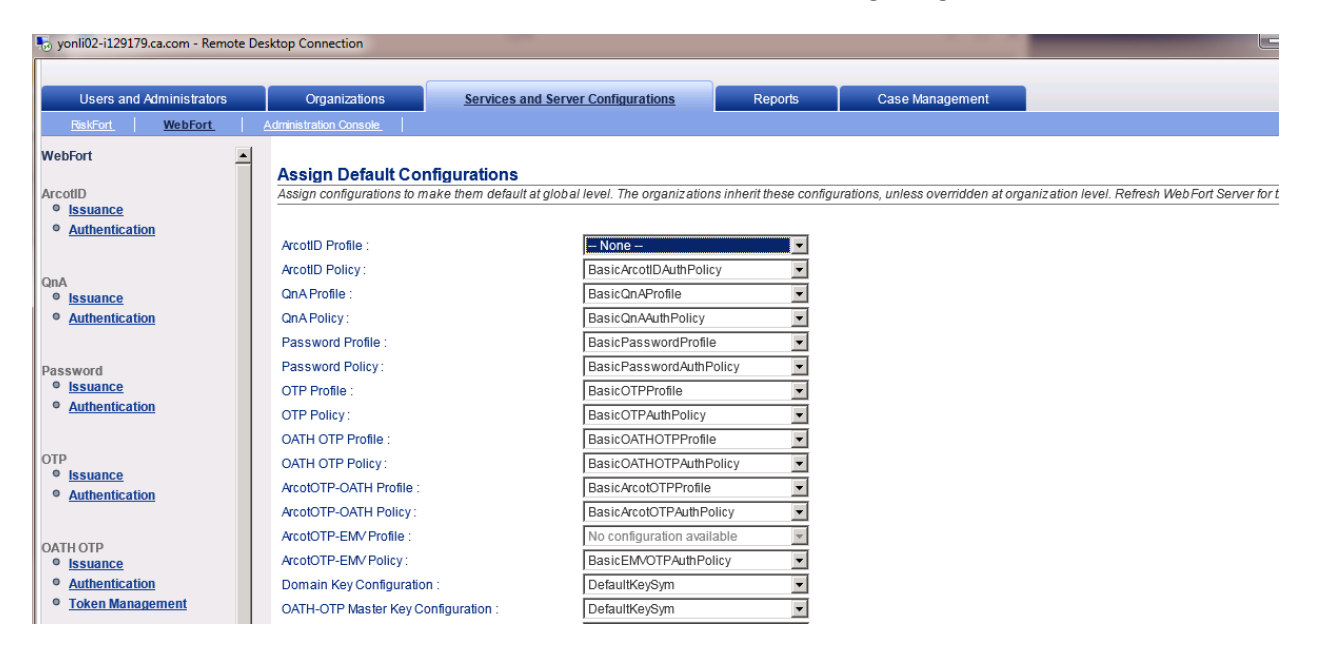

| yonli02-i129179.ca.com - Remote | Desktop Connection         |                          |                                |                     |                                             |                      |
|---------------------------------|----------------------------|--------------------------|--------------------------------|---------------------|---------------------------------------------|----------------------|
| Users and Administrators        | Organizations              | Services and Se          | erver Configurations           | Reports             | Case Management                             |                      |
| RiskFort WebFort                | Administration Console     |                          |                                |                     |                                             |                      |
| /ebFort                         | Assign Default Co          | nfigurations             |                                |                     |                                             |                      |
| cotID<br>9 Issuance             | Assign configurations to n | nake them default at glo | bal level. The organizations i | nherit these config | urations, unless overridden at organization | level. Refresh WebFo |
| Authentication                  |                            |                          |                                |                     |                                             |                      |
|                                 | ArcotID Profile :          |                          | BasicArcotIDProfile            | -                   | ArcotID Profile                             |                      |
|                                 | ArcotID Policy:            |                          | BasicArcotIDAuthPolicy         | •                   | Profile Name :                              | BasicArcotIDProfile  |
| la lssuance                     | QnA Profile :              |                          | BasicQnAProfile                | -                   | Arcot Key                                   | 1024                 |
| Authentication                  | QnA Policy :               |                          | BasicQnAAuthPolicy             | -                   | Validity Start Date                         | Creation Date        |
|                                 | Password Profile :         |                          | BasicPasswordProfile           | -                   | Validity End Date :                         | 5 Year(s)            |
| ssword                          | Password Policy:           |                          | BasicPasswordAuthPoli          | cy 💌                | Minimum Characters                          | 6                    |
| Issuance                        | OTP Profile :              |                          | BasicOTPProfile                | •                   | Maximum Characters :                        | 25                   |
| Authentication                  | OTP Policy:                |                          | BasicOTPAuthPolicy             | -                   | Maximum Characters .                        | . 0                  |
|                                 | OATH OTP Profile :         |                          | BasicOATHOTPProfile            | -                   | Minimum Aphabetic Characters                |                      |
| p                               | OATH OTP Policy :          |                          | BasicOATHOTPAuthPoli           | cy 💌                | Minimum Numeric Characters :                | 0                    |
| Authentication                  | ArcotOTP-OATH Profile :    |                          | BasicArcotOTPProfile           | •                   | Minimum Special Characters :                | 0                    |
| rationadan                      | ArcotOTP-OATH Policy:      |                          | BasicArcotOTPAuthPolic         | у 💌                 | Additional Attributes                       |                      |
| TUOTA                           | ArcotOTP-EMV Profile :     |                          | No configuration availab       | le 💌                | User Active check                           | False                |
| Issuance                        | ArcotOTP-EMV Policy :      |                          | BasicEMVOTPAuthPolic           | /                   | User Attribute check                        | False                |
| Authentication                  | Domain Key Configuration   | n :                      | DefaultKeySym                  | •                   | Usage Type :<br>History count               | o                    |
| Token Management                | OATH-OTP Master Key C      | onfiguration :           | DefaultKeySym                  | -                   | history count                               |                      |
|                                 | ArcotOTR-OATH Master k     | ev Configuration :       | DefaultKeySym                  | -                   |                                             |                      |

Here is a list of Default (Basic\*) Profiles and Policies.

#### 1. ArcotID Profile - BasicArcotIDProfile

#### ArcotID Profile

| Profile Name :                             | BasicArcotIDProfile |
|--------------------------------------------|---------------------|
| Arcot Key                                  | 1024                |
| Validity Start Date :                      | Creation Date       |
| Validity End Date :                        | 5 Year(s)           |
| Minimum Characters :                       | 6                   |
| Maximum Characters :                       | 25                  |
| Minimum Alphabetic Characters :            | D                   |
| Minimum Numeric Characters :               | D                   |
| Minimum Special Characters :               | D                   |
| Additional Attributes<br>Custom Attributes |                     |
| User Active check                          | False               |
| User Attribute check                       | False               |
| Usage Type :                               |                     |
| History count                              | 0                   |

# 2. ArcotID Authentication Policy - BasicArcotIDAuthPolicy

# ArcotID Authentication Policy

| Policy Name :                             | BasicArcotIDAuthPolicy |
|-------------------------------------------|------------------------|
| Lockout Credential After :                | 3                      |
| Check User Status Before Authentication : | False                  |
| Issue Warning .                           | 0                      |
|                                           | Days                   |
| Allow Successful Authentication :         | 0                      |
|                                           | Days                   |
| Enable Automatic Credential Unlock :      | False                  |
| Enable Automatic Credential Unlock :      | Disabled               |
| Challenge Validity (in Seconds):          | 300                    |
| Usage Type for Verification :             |                        |

# 3. QnA Profile - BasicQnAProfile

#### QnA Profile

| Profile Name :                      | Basic QnA Profile |
|-------------------------------------|-------------------|
| Minimum Questions                   | 4                 |
| Maximum Questions                   | 6                 |
| Answers Case-Sensitive              | false             |
| Validity Start Date :               | Creation Date     |
| Validity End Date :                 | 5 Year(s)         |
| Custom Attributes                   |                   |
| User Active check                   | False             |
| User Attribute check                | False             |
| Usage Type :                        |                   |
| Question Return Mode :              | Static            |
| Question Bank Size for QnA Issuance | 0                 |
| Question Bank :                     |                   |

# 4. QnA Authentication Policy - BasicQnAuthPolicy

# **QnA Authentication Policy**

| Policy Name :                             | Basic QnAAuthPolic y              |
|-------------------------------------------|-----------------------------------|
| Number of Questions to Challenge :        | 3                                 |
| Number of Correct Answers Required :      | 3                                 |
| Enable Caller Verification :              | False                             |
| Lockout Credential After :                | 3                                 |
| Check User Status Before Authentication : | False                             |
| leeue Warping :                           | 0                                 |
| issue warning .                           | Days                              |
| Allow Cussessful Authoptisation :         | 0                                 |
| Allow Successful Authentication .         | Days                              |
| Enable Automatic Credential Unlock :      | False                             |
| Enable Automatic Credential Unlock :      | Disabled                          |
| Question Selection Mode :                 | Random                            |
| Change Question Set :                     | Only on Successful Authentication |
| Challenge Validity (in Seconds):          | 300                               |
| Usage Type for Verification :             |                                   |

# 5. <u>Password Profile -</u> BasicPasswordProfile

# Password Profile

| Profile Name :                       | Basic Passw ordProfile |
|--------------------------------------|------------------------|
| Validity Start Date :                | Creation Date          |
| Validity End Date :                  | 5 Year(s)              |
| Minimum Characters :                 | 6                      |
| Maximum Characters :                 | 25                     |
| Minimum Alphabetic Characters :      | 0                      |
| Minimum Numeric Characters :         | 0                      |
| Minimum Special Characters :         | 0                      |
| Custom Attributes                    |                        |
| User Active check                    | False                  |
| User Attribute check                 | False                  |
| Usage Type :                         |                        |
| Auto-Generate Password :             | False                  |
| Usage Count :                        | Unlimited              |
| Password Unique Across Usage Types : | False                  |
| History count                        | 0                      |

# 6. <u>Password Authentication Policy - BasicPasswordAuthPolicy</u>

#### Password Authentication Policy

| Profile Name :                               | Basic Passw ordAuthPolicy |
|----------------------------------------------|---------------------------|
| Lockout Credential After :                   | 3                         |
| Check User Status Before Authentication :    | False                     |
| Issue Warning :                              | 0                         |
|                                              | Days                      |
| Allow Successful Authentication :            | Deve                      |
| Enable Automatic Credential Unlock           | Days                      |
| Enable Automatic Credential Unlock :         | Disabled                  |
| Challenge Validity (in Seconds):             | 300                       |
| Number of Password Characters to Challenge : | 0                         |
| User not Found :                             | False                     |
| Credential not Found :                       | False                     |
| Usage Type for Verification :                |                           |

## 7. <u>OTP Profile - BasicOTPProfile</u>

#### OTP Profile

| Profile Name :        | Basic OTPProfile |
|-----------------------|------------------|
| Type :                | Numeric          |
| Length :              | 8                |
| Validity Dariad       | 10               |
| validity Period .     | Day(s)           |
| Allow Multiple Lice : | 1                |
| Allow Multiple 03e .  | Times            |
| Custom Attributes     |                  |
| User Active check     | False            |
| User Attribute check  | False            |
| Usage Type :          |                  |

## 8. <u>OTP Authentication Policy - BasicOTPAuthPolicy</u>

## **OTP Authentication Policy**

| Profile Name :                            | Basic OTPAuthPolic y |
|-------------------------------------------|----------------------|
| Lockout Credential After :                | 3                    |
| Check User Status Before Authentication : | False                |
| lesue Warning :                           | 0                    |
| issue warning .                           | Days                 |
| Allow Successful Authentication :         | 0                    |
|                                           | Days                 |
| Enable Automatic Credential Unlock :      | False                |
| Enable Automatic Credential Unlock :      | Disabled             |
| User not Found :                          | False                |
| Credential not Found :                    | False                |
| Usage Type for Verification :             |                      |

#### 9. OATH OTP Profile – BasicOATHOTPProfile

#### OATH OTP Profile

| Profile Name :        | Basic OA THOTPProfile |
|-----------------------|-----------------------|
| Validity Start Date : | Creation Date         |
| Validity End Date :   | 5 Year(s)             |
| Custom Attributes     |                       |
| User Active check     | False                 |
| User Attribute check  | False                 |
| Usage Type :          |                       |

## **10.** <u>OATH OTP Authentication Policy</u> – BasicOATHOTPAuthPolicy

# OATH OTP Authentication Policy

| Policy Name :                             | Basic OATHOTPAuthPolic y |
|-------------------------------------------|--------------------------|
| Authentication Look Ahead Count :         | 10                       |
| Authentication Look Back Count :          | O                        |
| Synchronization Look Ahead Count :        | 100                      |
| Synchronization Look Back Count :         | 0                        |
| Lockout Credential After :                | 3                        |
| Check User Status Before Authentication : | False                    |
| Issue Warning                             | 0                        |
| issue warning .                           | Days                     |
| Allow Sussessful Authoptication :         | 0                        |
| Allow Succession Admentication .          | Days                     |
| Enable Automatic Credential Unlock :      | False                    |
| Enable Automatic Credential Unlock :      | Disabled                 |
| User not Found :                          | False                    |
| Credential not Found :                    | False                    |
| Usage Type for Verification :             |                          |

# 11. ArcotOTP-OATH Profile - BasicArcotOTPProfile

#### ArcotOTP-OATH Profile

| Policy Name :          | BasicArcotOTPProfile |
|------------------------|----------------------|
| Token Type :           | HOTP                 |
| Length :               | 6                    |
| Logo URL :             |                      |
| Display Name :         | \$\$USER_NAME\$\$    |
| Validity Start Date :  | Creation Date        |
| Validity End Date :    | 5 Year(s)            |
| Custom Attributes      |                      |
| Custom Card Attributes |                      |
| User Active check      | False                |
| User Attribute check   | False                |
| Usage Type :           |                      |

## 12. <u>ArcotOTP-OATH Policy -</u> BasicArcotOTPAuthPolicy

## ArcotOTP Authentication Policy

| Policy Name :                             | Basic Arc ot OTPA uth Policy |
|-------------------------------------------|------------------------------|
| Authentication Look Ahead Count :         | 10                           |
| Authentication Look Back Count :          | 0                            |
| Synchronization Look Ahead Count :        | 100                          |
| Synchronization Look Back Count :         | 0                            |
| Lockout Credential After :                | 3                            |
| Check User Status Before Authentication : | False                        |
| Issue Warning :                           | 0                            |
|                                           | Days                         |
| Allow Successful Authontisation :         | 0                            |
| Allow Successful Authentication .         | Days                         |
| Enable Automatic Credential Unlock :      | False                        |
| Enable Automatic Credential Unlock :      | Disabled                     |
| User not Found :                          | False                        |
| Credential not Found :                    | False                        |
| Usage Type for Verification :             |                              |

## **13.** <u>ArcotOTP-EMV Authentication Policy</u> – Basic EMVOTPAuthPolicy

#### ArcotOTP-EMV Authentication Policy

| Policy Name :                             | Basic EM/OTPAuthPolicy |
|-------------------------------------------|------------------------|
| Authentication Look Ahead Count :         | 10                     |
| Authentication Look Back Count :          | 0                      |
| Synchronization Look Ahead Count :        | 100                    |
| Synchronization Look Back Count :         | 0                      |
| Lockout Credential After :                | 3                      |
| Check User Status Before Authentication : | False                  |
| Issue Warning :                           | 0                      |
|                                           | Days                   |
| Allow Successful Authentication :         | 0                      |
|                                           | Days                   |
| Enable Automatic Credential Unlock :      | False                  |
| Enable Automatic Credential Unlock :      | Disabled               |
| User not Found :                          | False                  |
| Credential not Found :                    | False                  |
| Usage Type for Verification :             |                        |